1. Περιηγηθείτε στο ΔΗΛΟΣ 365 https://delos365.grnet.gr και πατήστε στο κουμπί «Σύνδεση»

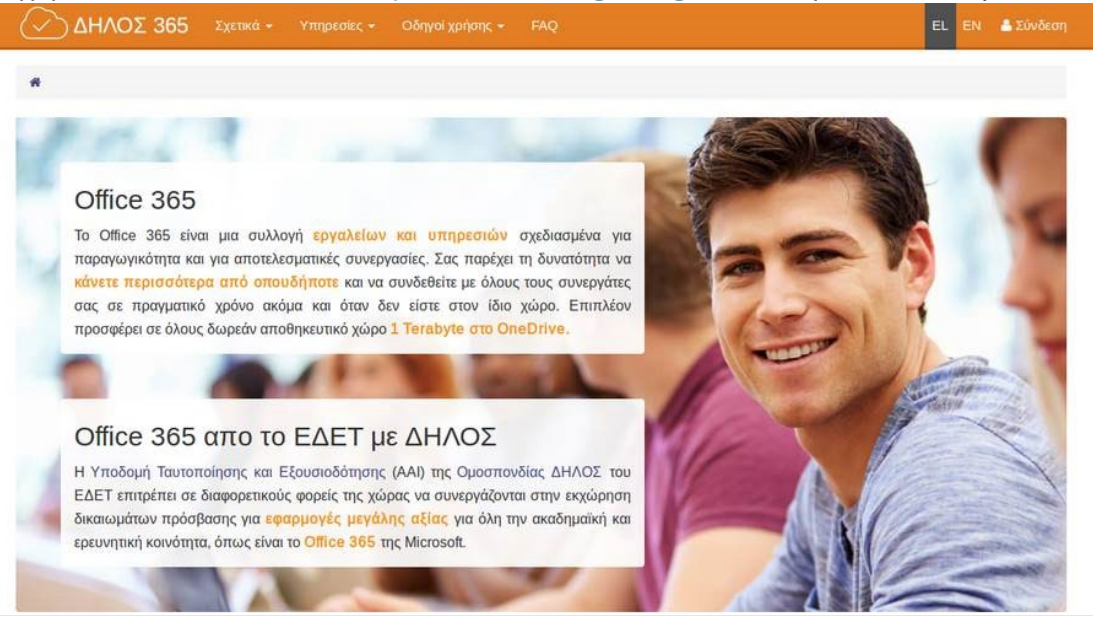

2. Στην επόμενη σελίδα διαλέξτε τον φορέα σας από το menu και πατήστε «Επιβεβαίωση».

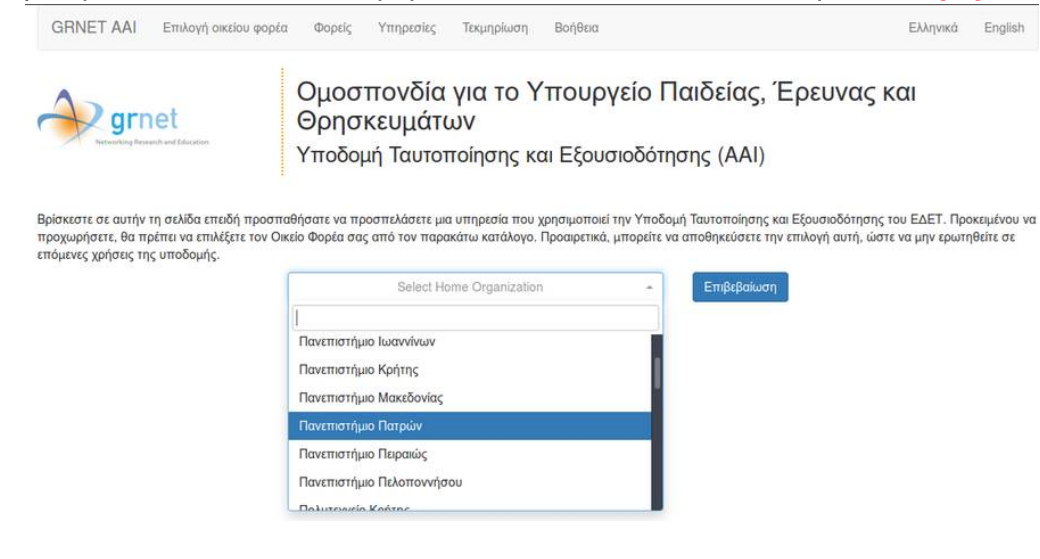

3. Στην σελίδα σύνδεσης εισάγετε τα στοιχεία του ιδρυματικού σας λογαριασμού.

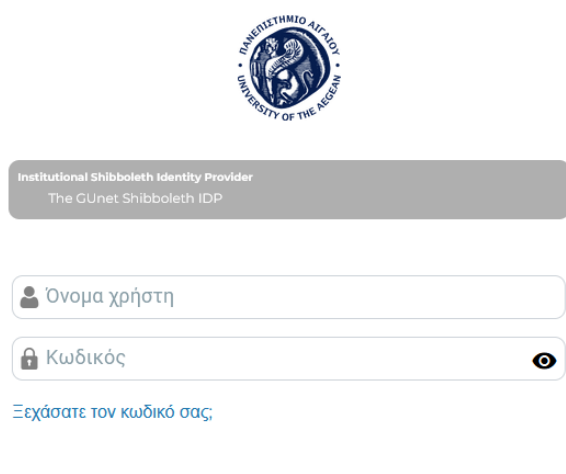

Σύνδεση

 Στην συνέχεια θα ανακατευθυνθείτε και πάλι πίσω στην σελίδα του ΔΗΛΟΣ 365 όπου θα δείτε ένα μήνυμα, όπως το παρακάτω, να σας ενημερώνει ότι η διαδικασία δημιουργίας του λογαριασμού σας στο Office 365 είναι σε εξέλιξη.

| ΟΔΗΛΟΣ 365 Σχετικά - Υπηρεσίες - Οδηγοί χρήσης + FAQ                                                                                                    | EL                                        |     | å loannis Kakavas 👻 |
|----------------------------------------------------------------------------------------------------|-------------------------------------------|-----|---------------------|
| 🟶 / Κέντρο χρήστη / Πίνακας εργασίας                                                                                                    |                                           |     |                     |
| Κάντρο χρήστη<br>Καλώς ορίσατε στο ΔΗΛΟΣ 365's κέντρο χρήστη. Μπορείτε να έχετε πρόσβαση σε<br>όλες τις υπηρεσίες του Office 365 που είστε επιλέξιμοι για να χρησιμοποιήσετε από<br>τους παρακάτω συνδέσμους.       | No no no no no no no no no no no no no no |     |                     |
| Ετοιμάζουμε τον λογαριασμό σας                                                                                                    |                                           |     |                     |
| το UPN (username) σας στο Umce 365 θα ειναι το: iκakavas@noc.grnet.gr<br>Ο λογαριασμός σας θα ετοιμαστεί μόνο κατά την πρώτη σας σύνδεση ή όταν οι άδειες θα έχουν προγραμματιστεί για ανανέωση. Παρακαλώ, περιμένε | τε λίγ                                    | γο. |                     |

 Μερικά δευτερόλεπτα αργότερα, μόλις ολοκληρωθεί η δημιουργία του λογαριασμού σας στο Office 365, θα ανακατευθυνθείτε στον πίνακα εργασίας του ΔΗΛΟΣ 365 και επιλέξτε «Πύλη του Office 365»

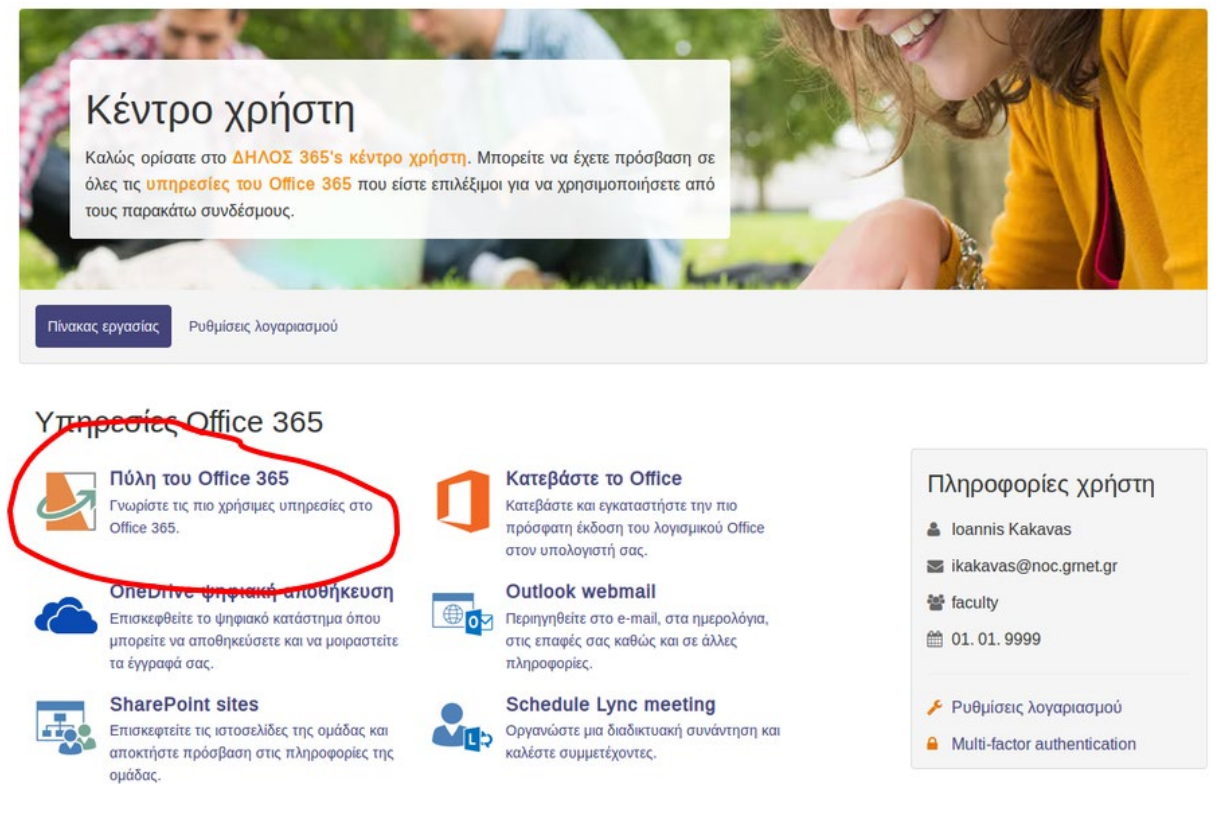

θα ανακατευθυνθείτε στην αρχική σελίδα «Καλώς ορίσατε στο Microsoft 365», επιλέγετε
«εγκατάσταση εφαρμογών» ακολουθώντας τις οδηγίες στην οθόνη

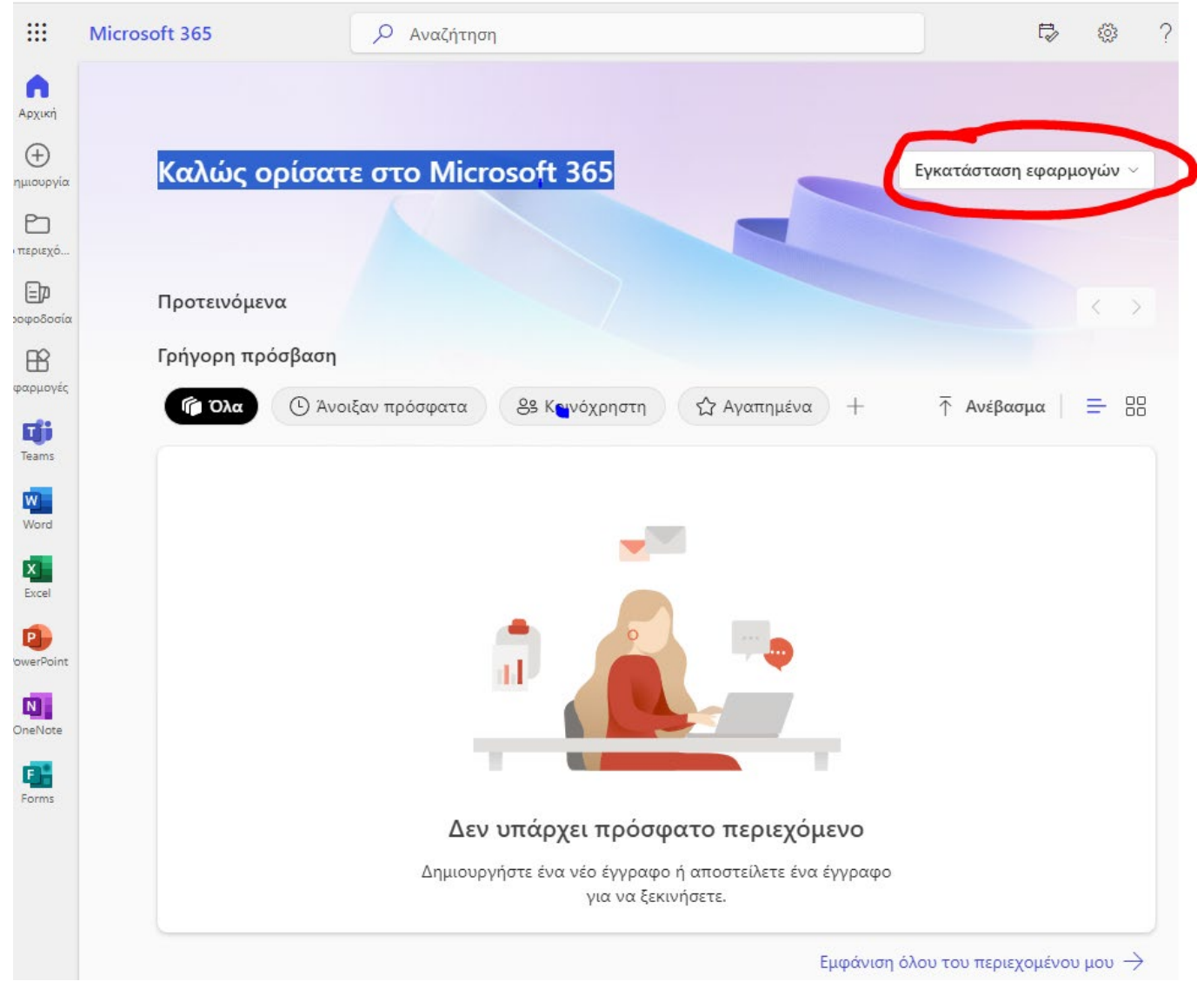